## Miyabi 利用チュートリアル (Miyabi-G編)

JCAHPC (筑波大学 計算科学研究センター・東京大学 情報基盤センター)

### Miyabi システムへのアクセス(初回SSHログイン時)

- ・利用支援ポータルにログインし、SSH公開鍵を登録
  - ・パスワード認証とワンタイムパスコード認証(OTP認証)を併用する2要素認証
  - OTP認証については, webブラウザ(拡張機能含む)であればコピペで入力できます
- \$ ssh <u>USERNAME@miyabi-g.jcahpc.jp</u>
- ・(次回以降ログイン時の)OTP認証設定用の QRコードなどが表示されるので,設定 (設定方法はポータルと同様のため割愛)
  - ・QRコードをスキャンするか,
  - ・ secret key を登録
- ・OTP認証設定を完了させないと次回以降 ログインできなくなります
  - ・(現時点では、システム管理者に連絡して OTP認証を再設定する必要があります)
- 別ターミナルから正常にログインできること を確認できるまで、初回ログイン時の画面を 表示し続けておくことを推奨します

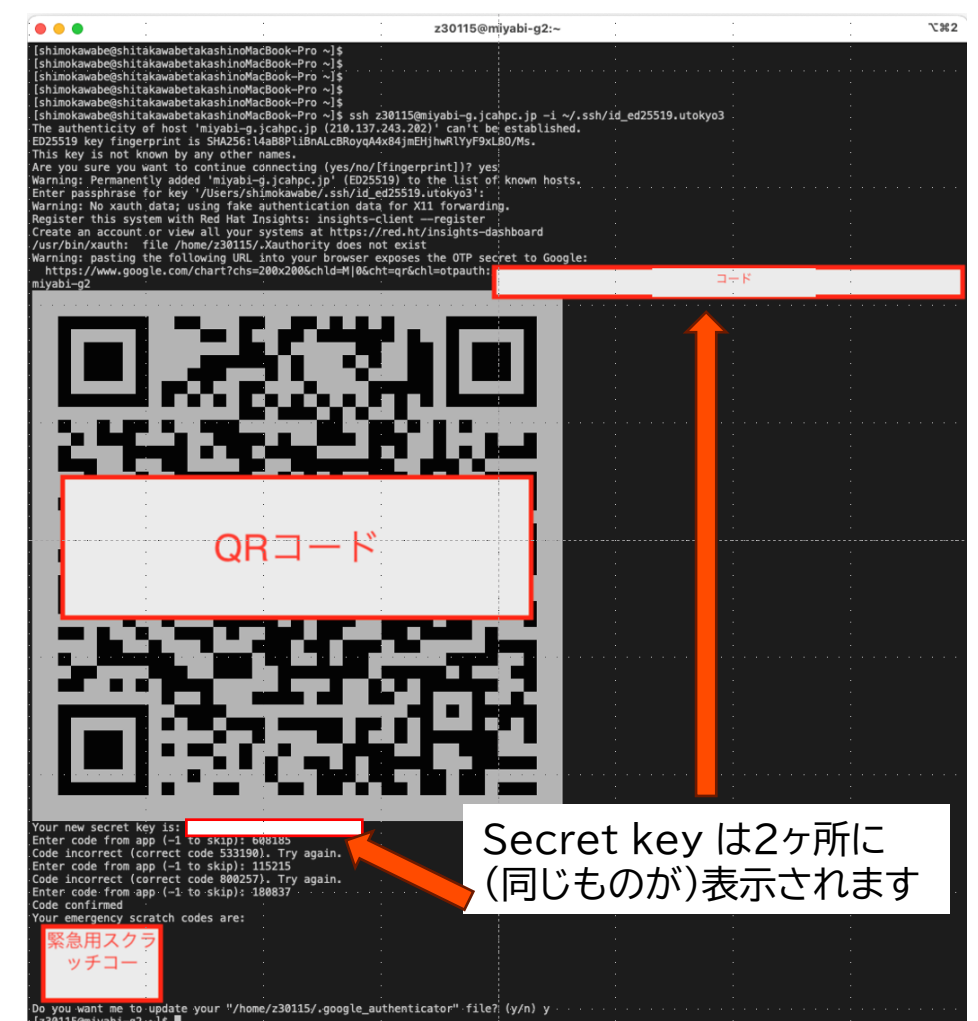

Miyabi システムへのアクセス(2回目以降)

### • \$ ssh <u>USERNAME@miyabi-g.jcahpc.jp</u>

・ここでもOTP認証が必要(注:利用支援ポータルのOTP認証とは別のキー)

・1ページ前に設定したOTP認証です

[ymiki@draco ~]\$ ssh z30118@miyabi-g.jcahpc.jp Enter passphrase for key '/home/ymiki/.ssh/id\_ed25519': (z30118@miyabi-g.jcahpc.jp) Verification code: 398756 ( ワンタイムパスコード Register this system with Red Hat Insights: insights-client --register Create an account or view all your systems at https://red.ht/insights-dashboard [z30118@miyabi-g1 ~]\$

- 利用手引書中のシェルスクリプト等は Miyabi のログインノードの /usr/local/example 配下に格納されている
- ・Miyabi-C についても同様にログインできます(OTP認証などはGと共通)
  - \$ ssh <u>USERNAME@miyabi-c.jcahpc.jp</u>

### 簡単な動作テスト(NVHPC単体動作編)

- \$ cd /work/YOUR\_GROUP/\$USER
  - 注: YOUR\_GROUP については皆様の所属グループ名 (例えばshow\_token コマンド出力のProjectに表示されます)に書き換えてください
- \$ git clone <a href="https://github.com/ymiki-repo/nbody.git">https://github.com/ymiki-repo/nbody.git</a>
- \$ cd nbody
- \$ module load nvidia hdf5
- \$ cmake -S . -B build\_nvidia -DBENCHMARK\_MODE=ON
  - -DRELAX\_RSQRT\_ACCURACY=ON もつけないと遅いです(N体向け準必須オプション)
- \$ cd build\_nvidia
- •\$ ninja
  - ・コンパイル時メッセージに nvlink warning が出ますが,気にしなくて良いです
- \$ qsub sh/miyabi/run\_nvidia.sh
- \$ qsub sh/miyabi/run\_nvidia\_mig.sh
  - 注:ジョブスクリプト中の #PBS -W group\_list=の行は皆様の所属グループ名 (例えばshow\_token コマンド出力のProjectに表示されます)に書き換えてください
     2025/1/16

### 簡単な動作テスト(CUDA単体動作編)

- \$ cd /work/YOUR\_GROUP/\$USER
  - 注: YOUR GROUP については皆様の所属グループ名 (例えばshow\_token コマンド出力のProjectに表示されます)に書き換えてください
- \$ git clone <a href="https://github.com/ymiki-repo/nbody.git">https://github.com/ymiki-repo/nbody.git</a>
- \$ cd nbody
- \$ module purge
- \$ module load cuda
- **\$ module use /work/share/opt/modules/lib** システムで提供しているHDF5はNVHPCビルド版なので、ここでは個別ビルド版を使用
- \$ module load hdf5
- \$ cmake -S . -B build\_cuda -DUSE\_CUDA=ON -DBENCHMARK\_MODE=ON
- \$ cd build\_cuda
- \$ ninja
- \$ qsub sh/miyabi/run\_cuda.sh
- \$ qsub sh/miyabi/run\_cuda\_mig.sh
  - 注:ジョブスクリプト中の #PBS -W group list= の行は皆様の所属グループ名 (例えばshow\_token コマンド出力のProjectに表示されます)に書き換えてください
     2025/1/16

### 動作テスト(N体計算)の性能測定結果

- ・性能測定結果は log/collapse\_run.csv に出力されている
  - ・詳細は <u>https://github.com/ymiki-repo/nbody</u> を参照
  - •この測定では全て単精度(FP32)を使用
  - ・GPU自体が並列計算機
    - 全ての演算器が埋まるまでは
       性能は粒子数Nに比例して増加
  - ・ OpenACC版はCUDA版の3/4程度
  - MIG実行時は1 GPU使用時の1/4程度
    - 使用できるSM数が約1/4のため, 性能が飽和する粒子数も1 GPU版の1/4程度

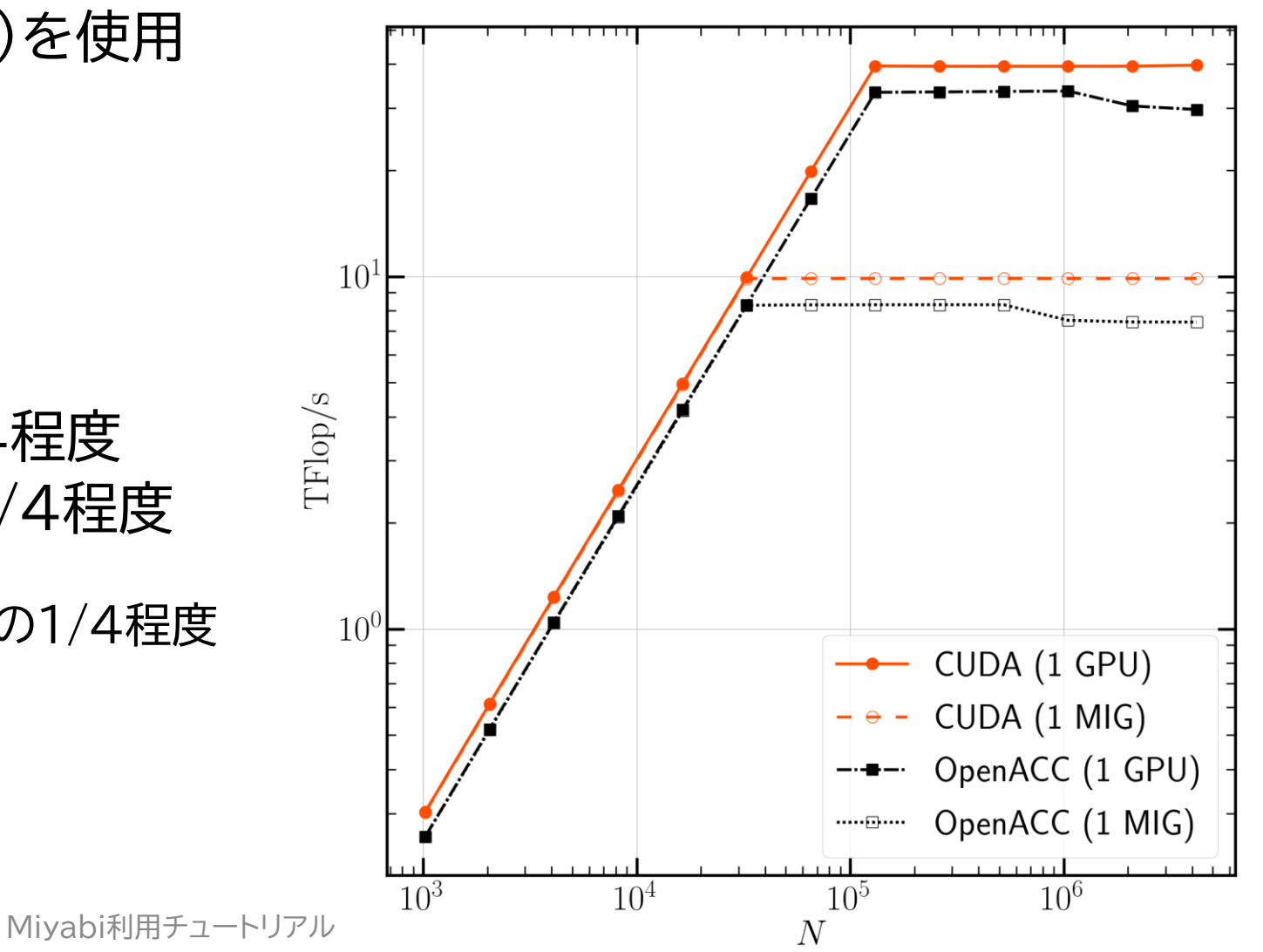

## 簡単な動作テスト(複数ノード(=複数GPU)使用編)

- \$ cd /work/YOUR\_GROUP/\$USER
  - 注 YOUR GROUP については皆様の所属グループ名 (例えばshow\_token コマンド出力のProjectに表示されます)に書き換えてください
- \$ cp /work/share/samples/openacc\_mpi\_miyabi.tar.gz .
  - <u>https://github.com/hoshino-UTokyo/lecture\_openacc\_mpi</u>がベースです
  - オリジナル版に含まれていたサンプルコードのうち一部のみを抜粋しています
- \$ tar -xvf openacc\_mpi\_miyabi.tar.gz
- \$ cd lecture\_openacc\_mpi/[C F] # CかFortranか好きな方を選択
- \$ cd\_openacc\_mpi\_diffusion/02\_openacc
  - C言語の場合には 03\_openacc\_overlap もあり, 03の方がはるかに高性能です
- \$ module purge
- \$ module load nvidia nv-hpcx
- •\$ make
- \$ qsub run\_[1 2 4]gpu.sh
  - 注:ジョブスクリプト中の #PBS -W group list= の行は皆様の所属グループ名 (例えばshow\_token コマンド出力のProjectに表示されます)に書き換えてください

### PBS/TCS/NQSV の簡易対照表

| 設定内容                    | 東大Wisteria(TCS)                    | Miyabi (PBS)                                           | 筑波大Pegasus(NQSV)                 |
|-------------------------|------------------------------------|--------------------------------------------------------|----------------------------------|
| キュー名                    | #PJM -L rscgrp=キュー                 | #PBS -q キュー                                            |                                  |
| グループ名<br>(プロジェクト名)      | #PJM -g グループ                       | #PBS -W group_list=グループ                                | #PBS -A グループ                     |
| 実行時間                    | <pre>#PJM -L elapse=HH:MM:SS</pre> | <pre>#PBS -1 walltime=HH:MM:SS</pre>                   | #PBS -l<br>elapstim_req=HH:MM:SS |
| ジョブ名                    | #PJM -N ジョブ                        | #PBS -N ジョブ                                            |                                  |
| 使用ノード数N                 | #PJM -L node=N                     | #PBS -l select=N                                       | #PBS -b N                        |
| ノードあたり<br>MPIプロセス数P     | #PJMmpi proc=P                     | #PBS -l select=N:mpiprocs=P<br>(mpiexecのオプションも付与)      | mpiexecのオプションで指定                 |
| プロセスあたり<br>OpenMPスレッド数T | #PJMomp thread=T                   | #PBS -l<br>select=N:ompthreads=T<br>(mpiprocsとの同時指定も可) | #PBS -v<br>OMP_NUM_THREADS=T     |
| ジョブ投入ディレクトリ             | \${PJM_O_WORKDIR}                  | \${PBS_O_WORKDIR}                                      |                                  |

・ホストファイルなどはモジュールファイル側で自動的に渡す設定になっていま す(デフォルト設定となっている nv-hpcx で確認済み)

ジョブスクリプト例

#### #!/bin/bash

#PBS -q debug-g
#PBS -1 select=4:mpiprocs=1
#PBS -1 walltime=00:05:00
#PBS -W group list=gz00

module purge
module load nvidia nv-hpcx

cd \${PBS\_O\_WORKDIR}
mpiexec ./run

#### exit 0

#### 複数GPU使用の最小構成スクリプト

 ノードあたり1 MPIプロセス使用 (MPIプロセスあたり1 GPU使用)

# #!/bin/bash #PBS -q debug-mig #PBS -1 select=1 #PBS -1 walltime=00:05:00 #PBS -W group\_list=gz00

module purge
module load cuda
module use /work/share/opt/modules/lib
module load hdf5

cd \${PBS\_O\_WORKDIR}
bin/cuda\_memcpy\_shmem

exit 0

#### 自作モジュールを呼ぶ際の例

- /work/ 配下で自分が読み書きできる領域にライブラリやモジュールファイルなどを配置
  - (←の例では /work/share/opt/modules/lib/ 以下にモ ジュールファイルがある)
    - 注:皆様は /work/share/ 以下にはファイルを作成で きません
- module use で自作モジュールを参照可能にする
- あとは通常通り module load する

9

### バッチキューの設定方法

- Miyabi でのバッチ処理は, PBS Proで管理
  - Wisteria/BDEC-01 での TCS では pj\* となっているものを q\* に変更
  - Cygnus, Pegasus での NQSV とコマンド体系は同じ(作り込みコマンドは除く)
- ・主要コマンド:
  - ・ジョブの投入: qsub <ジョブスクリプト名>
  - 自分が投入したジョブの状況確認: qstat
  - ・投入ジョブの削除: qdel <ジョブID>
  - •計算ノードの込み具合を見る: qstat --rscuse
  - バッチキューの状態を見る: qstat --rsc
  - バッチキューの詳細構成を見る: qstat --rsc -x
  - ・投げられているジョブ数を見る: qstat --rsc -b
  - ・過去の投入履歴を見る: qstat -H
  - 同時に投入できる数・実行できる数を見る: qstat --limit

### moduleの指定

- コンパイラ・ライブラリ等の環境をセットアップ
   \$ module load cuda gcc hpcx または
   \$ module load nvidia nv-hpcx
- 現在指定済みのmoduleを確認するには
   \$ module list
- 困った時(module環境を整理したくなった時)は
   \$ module purge

### moduleの一覧

- 現在利用中の環境で追加できるものを確認
   \$ module avail
- ・使い方の確認(例はModuleNameというmoduleのヘルプを表示)
   \$ module help ModuleName
- ・設定されるPATHなどの確認(例はModuleNameというmoduleの場合)
   \$ module show ModuleName
- 全ての環境を確認(Miyabi 向けに提供されるコマンド)
   \$ show\_module

ApplicationName ModuleName NodeGroup BaseCompiler/MPI Apptainer apptainer/1.3.5 Login-G -Apptainer apptainer/1.3.5 Miyabi-G -··· 2025/1/16 Miyabi利用チュートリアル

### 不具合などに遭遇した際の連絡先

- Miyabi の相談窓口にご連絡ください <u>https://forms.office.com/r/rNa3izFYXr</u>
  - ・「1. システム」で Miyabi にチェックを入れてください